Gebruiksaanwijzing Kamerthermostaat

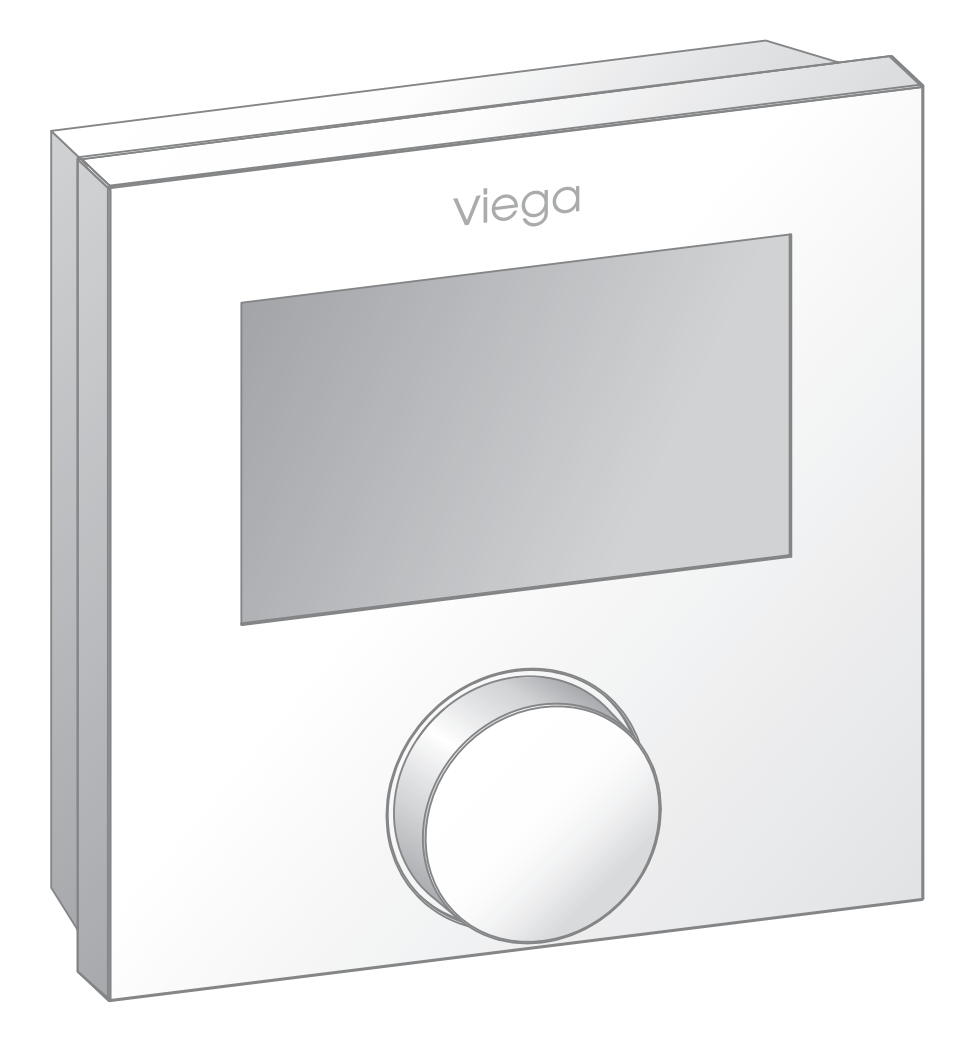

voor afzonderlijke regeling van de Fonterra-oppervlaktetemperatuurregelingssystemen

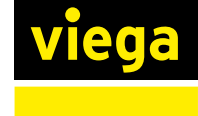

**Model** 1244 BEnl

# Inhoudsopgave

#### 1 Over deze gebruiksaanwijzing\_\_\_\_\_ 3 \_\_\_ 3 1.1 Doelgroepen\_\_\_ 1.2 Markering van aanwijzingen\_\_\_\_\_ 3

1.3 Aanwijzing over deze taalversie\_\_\_\_\_ 4

# 2

З

## Productinformatie\_\_\_\_\_

| Productinformatie           |                                          | 5   |
|-----------------------------|------------------------------------------|-----|
| 2.1 Veiligheidsaanwijzingen |                                          |     |
| 2.2 Beoogd                  | 2.2 Beoogd gebruik                       |     |
| 2.3 Productbeschrijving     |                                          | 5   |
| 2.3.1                       | Functies en eigenschappen                | 5   |
| 2.3.2                       | Overzicht van de componentenbeschrijving | _ 7 |
| 2.3.3                       | Technische gegevens                      | _ 7 |

| Gebruik     |                                  |  |
|-------------|----------------------------------|--|
| 3.1 Transp  | ort en opslag                    |  |
| 3.2 Montag  | ge-informatie                    |  |
| 3.2.1       | Montagevoorwaarden               |  |
| 3.3 Monta   | ge                               |  |
| 3.3.1       | Montagevolgorde                  |  |
| 3.3.2       | Kamerthermostaat monteren        |  |
| 3.4 Inbedri | ijfstelling                      |  |
| 3.4.1       | Vereisten                        |  |
| 3.4.2       | Kamerthermostaat configureren    |  |
| 3.4.3       | Comfort- en beschermingsfuncties |  |
| 3.5 Kamer   | thermostaat bedienen             |  |
| 3.6 Storing | gen oplossen                     |  |
| 3.7 Onderl  | noudsaanwijzingen                |  |
| 0 0 1 /     | dariaa                           |  |

# 1 Over deze gebruiksaanwijzing

Voor dit document gelden auteursrechten, meer informatie hierover kunt u vinden op *viega.com/legal*.

## 1.1 Doelgroepen

De informatie in deze handleiding is bestemd voor de volgende groepen personen:

- Verwarmings- en sanitairinstallateurs resp. voor geïnstrueerd vakpersoneel
- Elektro-installateurs
- Gebruikers
- Eindverbruikers

Voor personen die niet over de opleiding resp. de kwalificatie beschikken, is de montage, installatie en eventueel het onderhoud van dit product niet toegestaan. Deze beperking geldt niet voor eventuele aanwijzingen voor de bediening.

Bij de installatie van Viega producten moeten de algemeen erkende regels van de techniek en de Viega gebruiksaanwijzingen in acht worden genomen.

## 1.2 Markering van aanwijzingen

Waarschuwings- en aanwijzingsteksten zijn afgezet tegen de andere tekst en extra gemarkeerd met bijbehorende pictogrammen.

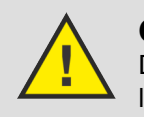

### **GEVAAR!**

Dit symbool waarschuwt voor mogelijk levensgevaarlijk letsel.

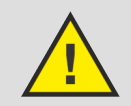

## WAARSCHUWING!

Dit symbool waarschuwt voor mogelijk ernstig letsel.

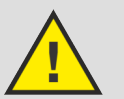

## **VOORZICHTIG!**

Dit symbool waarschuwt voor mogelijk letsel.

#### AANWIJZING!

Dit symbool waarschuwt voor mogelijke materiële schade.

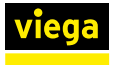

Aanvullende aanwijzingen en tips.

## 1.3 Aanwijzing over deze taalversie

Deze gebruiksaanwijzing bevat belangrijke informatie over product resp. systeemkeuze, montage en inbedrijfstelling, alsmede over het beoogd gebruik en zo nodig over onderhoudsmaatregelen. Deze informatie over producten, hun eigenschappen en technische handleiding ervan is gebaseerd op de momenteel geldende normen in Europa (bijv. EN) en/of in Duitsland (bijv. DIN/DVGW).

Sommige passages in de tekst kunnen verwijzen naar technische voorschriften in Europa/Duitsland. Deze voorschriften moeten voor andere landen als adviezen gelden, als daar geen overeenkomstige nationale eisen bestaan. De overeenkomstige nationale wetten, standaards, voorschriften, normen en andere technische voorschriften hebben prioriteit boven de Duitse/Europese richtlijnen in deze handleiding: de hier beschreven informatie is niet bindend voor andere landen en gebieden en dienen, zoals gezegd, enkel als ondersteuning.

# 2 Productinformatie

# 2.1 Veiligheidsaanwijzingen

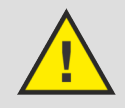

## GEVAAR!

## Gevaar door elektrische stroom

Een elektrische schok kan leiden tot verbrandingen en ernstig tot dodelijk letsel veroorzaken.

- Werkzaamheden aan het elektrisch systeem mogen uitsluitend door elektro-installateurs of opgeleide vakmannen worden uitgevoerd.
- Schakel voor werkzaamheden aan elektrische delen de netspanning uit.
- De installaties moeten conform de nationale wetgeving worden uitgevoerd.

# 2.2 Beoogd gebruik

De kamerthermostaat bestuurt thermische servomotoren bij een afzonderlijke regeling. De servomotoren kunnen direct of via een basiseenheid worden aangestuurd. De kamerthermostaat is geschikt voor 230 Vcomponenten.

- De kamerthermostaat wordt op een vaste locatie geïnstalleerd.
- De kamerthermostaat is bedoeld voor het registreren van de werkelijke temperatuur (ruimtetemperatuur) en het instellen van de gewenste temperatuur (behaaglijke temperatuur).
- De kamerthermostaat regelt de werkelijke temperatuur door de servomotoren in de verwarmingsmodus of de verwarmings-/koelmodus in een bepaalde ruimte aan te sturen.
- De kamerthermostaat kan worden verbonden met een externe sensor.

# 2.3 Productbeschrijving

## 2.3.1 Functies en eigenschappen

De kamerthermostaat bewaakt de ruimtetemperatuur en geeft via de basiseenheid een signaal door voor het openen en sluiten van de stelaandrijving.

Navigatie

Voor de navigatie en het instellen van de kamerthermostaat wordt de draaiknop gebruikt:

- Indrukken van de draaiknop: menu's openen, functies activeren of deactiveren en vastgelegde instellingen overnemen.
- Draaien van de draaiknop: menu's en functies selecteren en instellingen vastleggen.

Voor het navigeren en het vastleggen van instellingen zijn een basisniveau en verschillende instellingen beschikbaar.

Op het basisniveau worden de werkelijke temperatuur op het betreffende moment en de actieve functies weergegeven.

Hierna worden de functies van de drie hoofdmenu's beschreven.

#### Menuselectie

Bij eenmalig indrukken van de draaiknop wordt de menuselectie geopend.

Een geselecteerd menu of een geselecteerde functie is te herkennen aan het knipperende symbool. Als er verder niets wordt ingevoerd, keert de weergave na 5 sec terug naar het basisniveau.

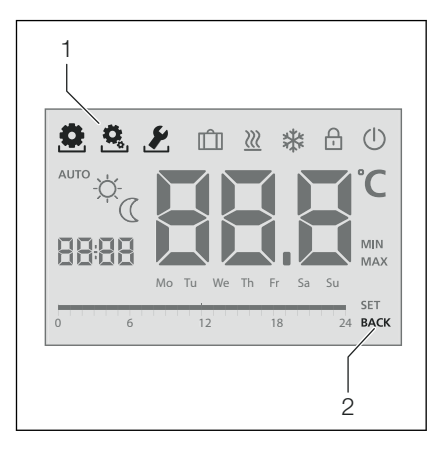

- 1 Symbolen bij het selecteren van menu's
- 2 BACK = het menu wordt verlaten

| Symbool | Naam van het menu  | Beschrijving                                                           |
|---------|--------------------|------------------------------------------------------------------------|
| ٥       | Lifestyle-functies | Omvat alle belangrijke<br>basisfuncties.                               |
| Ö,      | Instellingen       | Omvat uitgebreidere func-<br>ties en tal van instelmoge-<br>lijkheden. |

| Symbool | Naam van het menu | Beschrijving                                                                                                    |
|---------|-------------------|----------------------------------------------------------------------------------------------------|
| ۶       | Service           | Omvat verschillende sys-<br>teemparameters. Een opti-<br>male afstemming van de<br>hele installatie is mogelijk<br>met de betreffende instel-<br>lingen. |
| BACK    | Terug             | Om de menuselectie te<br>verlaten en terug te keren<br>naar het basisniveau.                                                                             |

## 2.3.2 Overzicht van de componentenbeschrijving

## Apparaatoverzicht

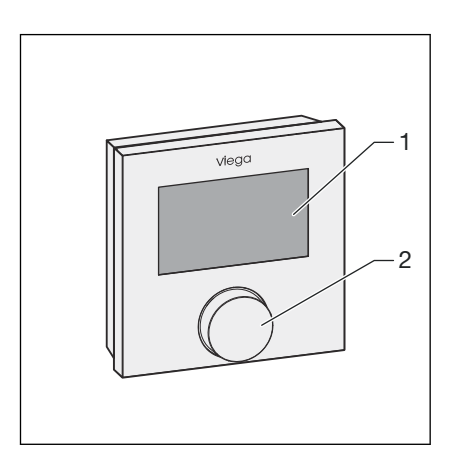

#### Afb. 1: Overzicht kamerthermostaat

- 1 Display
- 2 Draaiknop met draai-druk-mechanisme en fijne ruststanden

## 2.3.3 Technische gegevens

| Bedrijfsspanning                                                                 | 230 V ± 10% 50 Hz   |
|----------------------------------------------------------------------------------|---------------------|
| Spanningsvoeding                                                                 | Netaansluiting      |
| Zekering 230 V                                                                   | Т1АН                |
| Schakelelement 230 V                                                             | Relais              |
| Schakelvermogen                                                                  | 1 A ohmse belasting |
| Nominale stroom zonder<br>aandrijvingen                                          | ≤ 2 mA              |
| Maximaal toegestane<br>stroomopname van de<br>aangesloten aandrijvingen<br>230 V | 1 A                 |

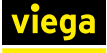

| Instelbereik temperatuur                            | 5–30 °C                                                                  |  |
|-----------------------------------------------------|--------------------------------------------------------------------------|--|
| Aansluitklemmen                                     | 0,22–1,5 mm <sup>2</sup>                                                 |  |
| Reductieverschil                                    | Instelbaar                                                               |  |
| Temperatuurregistratie                              | 0–40 °C                                                                  |  |
| Toegestane omgevings-<br>temperatuur                | 0–50 °C                                                                  |  |
| Bereik opslagtemperatuur                            | -20–70 °C                                                                |  |
| Toegestane omgevings-<br>vochtigheid                | 80% niet condenserend                                                    |  |
| CE-conformiteit                                     | EN 60730                                                                 |  |
| Beschermingsklasse                                  | П                                                                        |  |
| Beschermingsgraad                                   | IP20                                                                     |  |
| Verontreinigingsgraad                               | 2                                                                        |  |
| Nominale overspanning                               | 1500 V                                                                   |  |
| Werking                                             | Type 1.C                                                                 |  |
| Gewicht                                             | 105 g                                                                    |  |
| Afmetingen (b x h x d)                              | 86 x 86 x 31 mm                                                          |  |
| Ventielbeschermfunctie                              | ledere 14 dagen gedurende 10 minuten na de laatste besturing.            |  |
| Antivriesfunctie                                    | Vanaf +5 °C in de modus verwarmen. In<br>de modus koelen niet actief.    |  |
| Gangreserve                                         | 10 h                                                                     |  |
| Aantal servomotoren                                 | Maximaal 5 (tot 3 W per servomotor)                                      |  |
| Correctie daadwerkelijke-<br>temperatuurregistratie | ±2 °C                                                                    |  |
| Meetnauwkeurigheid                                  | ±0,5 K tussen 17 en 24 °C                                                |  |
| Regelnauwkeurigheid                                 | ±0,5 K tussen 17 en 24 °C                                                |  |
| Change over-ingang                                  | Elektronisch                                                             |  |
| Koelen blokkeren                                    | Ja                                                                       |  |
| Reductieverschil/reductie-<br>temperatuur           | Instelbare waarde voor de dag- en<br>nachttemperatuur (verwarmen/koelen) |  |
| Aansluitleiding                                     | NYM-O 5x 1,5 mm <sup>2</sup>                                             |  |

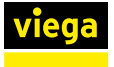

#### Aansluitschema

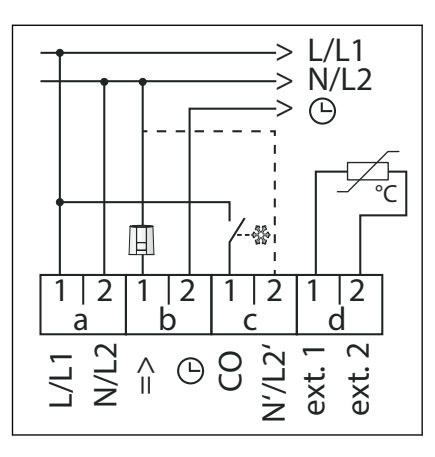

Afb. 2: Aansluitschema kamerthermostaat

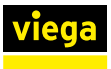

# 3 Gebruik

# 3.1 Transport en opslag

Let bij transport en opslag op het volgende:

- Harde stoten en trillingen vermijden.
- Componenten schoon en droog bewaren.
- Componenten pas vlak voordat ze worden gebruikt uit de verpakking halen.

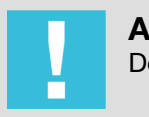

### AANWIJZING!

Defecte componenten vervangen, niet repareren.

# 3.2 Montage-informatie

### 3.2.1 Montagevoorwaarden

Kamerthermostaten worden in ruimtes normaal gesproken naast de deur gemonteerd, samen met schakelaars. Direct zonlicht, vocht en tocht vermijden. De afstand tot de deur bedraagt ca. 30 cm.

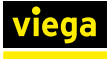

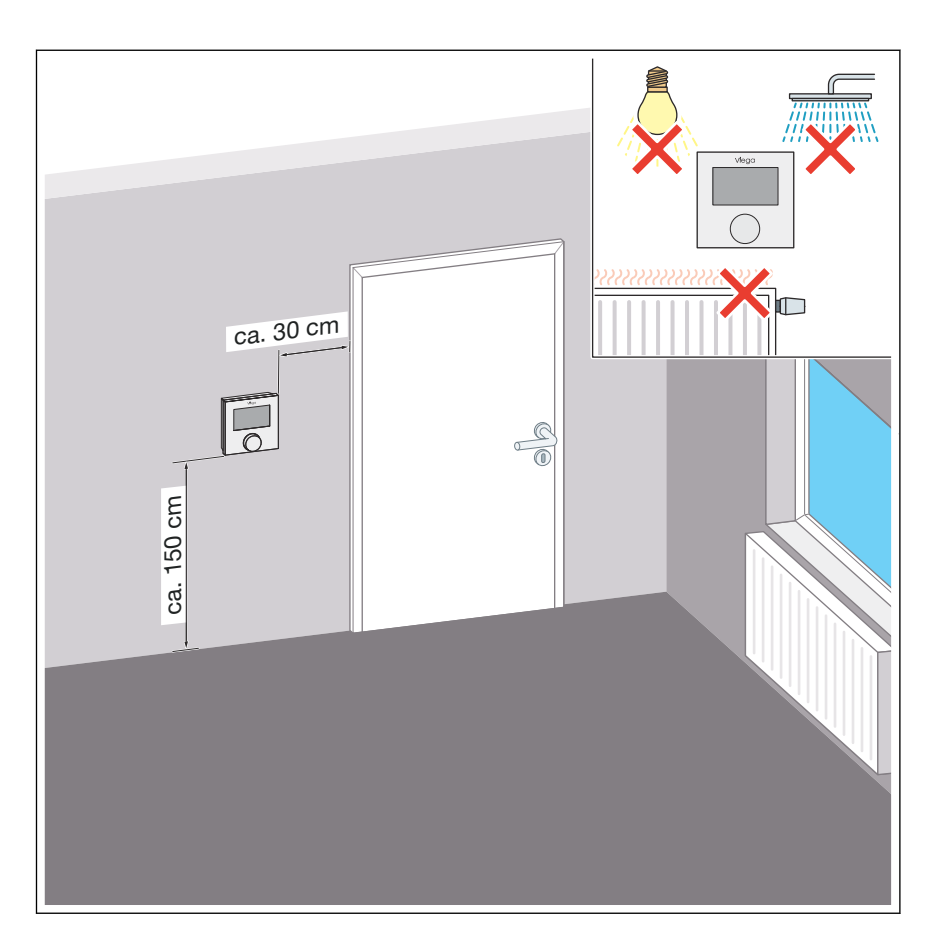

Afb. 3: Montagevoorwaarden kamerthermostaat

## 3.3 Montage

## 3.3.1 Montagevolgorde

Monteer de componenten in de beschreven volgorde:

- De sokkel van de behuizing aan de wand (niet geleidende ondergrond) bevestigen.
- De kabels aansluiten.
- De afdekkap op de sokkel van de behuizing monteren.
- De spanningsvoeding tot stand brengen.
- De kamerthermostaat configureren.
- De kamerthermostaat afstellen / instelbereik begrenzen.

## 3.3.2 Kamerthermostaat monteren

#### Algemene veiligheidsaanwijzingen

- Het apparaat mag alleen door geautoriseerd deskundig personeel worden geopend en alleen als het spanningsloos is.
- Voor het openen de netspanning uitschakelen en tegen onbedoeld opnieuw inschakelen beveiligen.
- Neem de vermogensgrenzen van de het apparaat en de omgevingsvoorwaarden in acht.

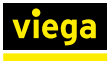

- Het product is niet bedoeld voor gebruik door personen (inclusief kinderen) met beperkte fysieke, sensorische of geestelijke mogelijkheden, of met gebrekkige ervaring en/of gebrekkige kennis.
- Zorg dat kinderen het product niet als speelgoed gebruiken.
- In noodgevallen moet de volledige kamerthermostaat spanningsvrij worden geschakeld.

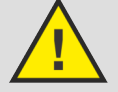

## GEVAAR!

### Gevaar voor verstikking door inslikken!

De draaiknop is afneembaar. Kinderen kunnen de draaiknop inslikken.

- Leg de draaiknop buiten het bereik van kinderen neer.
- De draaiknop eraf trekken.

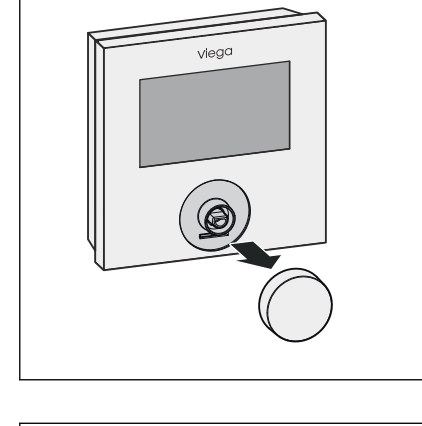

- Viega Control of the second second se
- Met een schroevendraaier het vergrendelingslipje naar achter duwen.
  - ▷ Het bovenste deel van de behuizing komt aan de onderkant los van de sokkel van de behuizing.

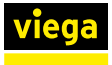

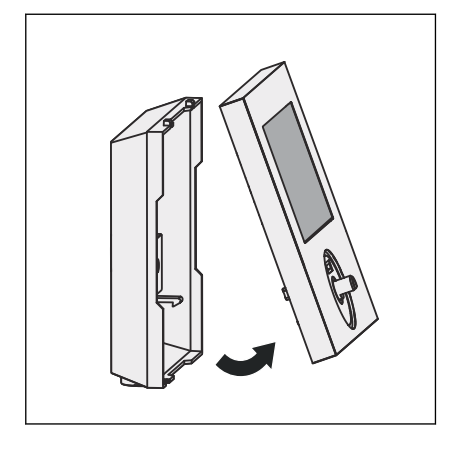

Het bovenste deel van de behuizing naar voren toe verwijderen.

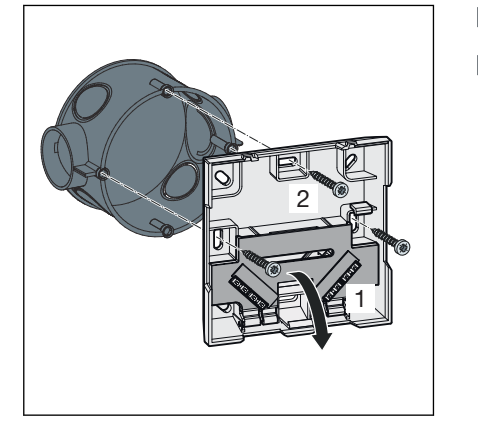

- De afdekkap verwijderen.
- De sokkel van de behuizing met drie schroeven (3,5 mm) aan de inbouwdoos (∅ 60 mm) monteren.

- De kamerthermostaat conform het aansluitschema bekabelen, zie \$ "Aansluitschema" op pagina 9.

- Het bovenste deel van de behuizing er bovenop plaatsen en vanaf de onderkant vastdrukken.
  - $\square$  De vergrendeling klikt hoorbaar vast.

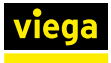

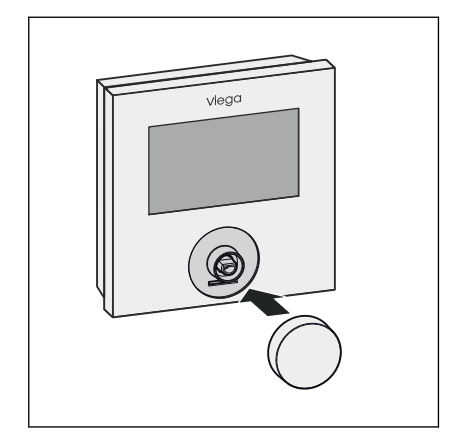

De draaiknop weer aanbrengen.

# 3.4 Inbedrijfstelling

## 3.4.1 Vereisten

- De basiseenheid is voorzien van stroom en de kamerthermostaat is verbonden met de basiseenheid.
- Optioneel: Er is een kabelverbinding met de externe temperatuursensor tot stand gebracht.

## 3.4.2 Kamerthermostaat configureren

#### Menu "Lifestyle-functies"

Via dit menu worden de lifestyle-functies ingesteld.

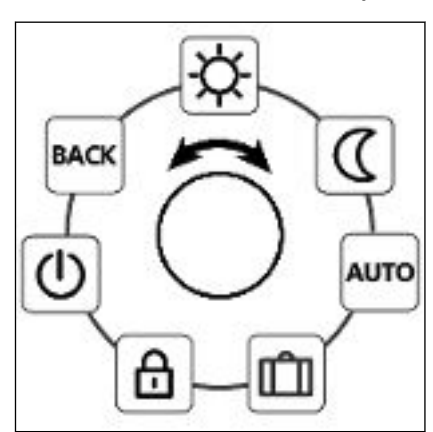

Afb. 4: Overzicht van alle menu-items

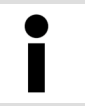

Bij het selecteren van een bedrijfsmodus (dagmodus, nachtmodus, automatische modus) zijn alleen de inactieve modi beschikbaar.

Werkwijze

- De menuselectie openen door de draaiknop in te drukken.
- Het menu "Lifestyle-functies" selecteren en openen door de draaiknop in te drukken.
- De gewenste functie selecteren.

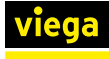

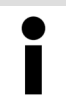

Als er verder geen bedieningshandeling volgt, springt de weergave na 30 seconden terug naar het basisniveau.

| Symbool | Beschrijving                                                                                     | Stappen                                                                                                    |
|---------|--------------------------------------------------------------------------------------------------|----------------------------------------------------------------------------------------------------|
| Þ.      | Dagmodus<br>Temperatuurregeling naar de ingestelde<br>gewenste temperatuur in het menu "Instel-  | <ul> <li>De selectie bevestigen door de knop in te<br/>drukken.</li> <li>De dagmodus is geactiveerd. Het basisniveau</li> </ul>                |
|         | lingen".                                                                                         | wordt weergegeven.                                                                                                    |
| 0       | Nachtmodus                                                                                       | De selectie bevestigen door de knop in te<br>drukken.                                                                                          |
| 3       | tietemperatuur in het menu "Instellingen".                                                       | De nachtmodus is geactiveerd. Het basisniveau wordt weergegeven.                                                                               |
|         | Automatische modus                                                                               | De selectie bevestigen door de knop in te<br>drukkop                                                                                           |
| AUTO    | Automatische temperatuurregeling conform de comfort-programma's in het menu "Instel-<br>lingen". | <ul> <li>De automatische modus is geactiveerd. Het basisniveau wordt weergegeven.</li> <li>In het display verschijnt de tijdschaal.</li> </ul> |
|         | Vakantiefunctie                                                                                  | Activeren                                                                                                    |
| Û       | Automatische verlaging naar de ingestelde vakantietemperatuur in het menu "Instellingen".        | <ul> <li>De selectie bevestigen door de knop in te drukken.</li> <li>Het aantal vakantiedagen instellen door aan</li> </ul>                    |
|         |                                                                                                  | de draaiknop te draaien.                                                                                                    |
|         |                                                                                                  | De ingevoerde waarde bevestigen.                                                                                                    |
|         |                                                                                                  | De vakantiefunctie wordt direct geactiveerd.<br>Het basisniveau wordt weergegeven.                                                             |
|         |                                                                                                  | Als de gewenste temperatuur naderhand wordt gewijzigd, wordt de vakantiefunctie gedeactiveerd.                                                 |
|         |                                                                                                  | Deactiveren                                                                                                    |
|         |                                                                                                  | <ul> <li>Volg bedieningsstappen in de paragraaf<br/>"Activeren".</li> </ul>                                                                    |
|         |                                                                                                  | Zet het aantal vakantiedagen met de draai-<br>knop op 00.                                                                                      |

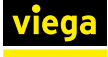

| Symbool | Beschrijving                                                                                                    | Stappen                                                                                                    |
|---------|----------------------------------------------------------------------------------------------------|----------------------------------------------------------------------------------------------------|
|         | Bedieningsvergrendeling                                                                                                    | Activeren                                                                                                    |
|         | Vergrendelt de kamerthermostaat. Het wijzigen<br>van de gewenste temperatuur en de bediening<br>worden gedeactiveerd. De werkelijke tempera-<br>tuur en alle actieve functies blijven zichtbaar. | De selectie bevestigen door de knop in te<br>drukken.                                                                                            |
|         |                                                                                                    | Het hiernaast afgebeelde symbool wordt weer-<br>gegeven en de bedieningsvergrendeling is<br>geactiveerd. Het basisniveau wordt weerge-<br>geven. |
|         |                                                                                                    | Deactiveren                                                                                                    |
|         |                                                                                                    | ■ De draaiknop gedurende ≥ 5 seconden<br>indrukken.                                                                                              |
|         |                                                                                                    | Het hiernaast afgebeelde symbool is gedeacti-<br>veerd. Bedienen van het apparaat is weer<br>mogelijk.                                           |
|         | Uitschakelen<br>Schakelt de thermostaat uit. De temperatuurre-<br>geling wordt gedeactiveerd. De ventielbescher-<br>mingsfunctie en de antivriesfunctie blijven<br>actief.                       | De selectie bevestigen door de knop in te<br>drukken.                                                                                            |
| U       |                                                                                                    | Alle functies worden gedeactiveerd. Het hier-<br>naast afgebeelde symbool wordt weergegeven.<br>De werkelijke temperatuur wordt weergegeven.     |
|         | De comfort-programma's uit het menu "Instel-                                                                                                    | Inschakelen                                                                                                    |
|         | lingen" worden nog steeds geëvalueerd. Aan-<br>komende signalen worden via de verlagingsuit-<br>gang doorgegeven aan aangesloten regelaars                                                       | De draaiknop gedurende > 5 seconden<br>indrukken.                                                                                                |
|         |                                                                                                    | Het basisniveau van de weergave met alle actieve functies is zichtbaar.                                                                          |
| BACK    | <b>Terug</b><br>Verlaat het menu.                                                                                                    | <ul> <li>De selectie bevestigen door de knop in te<br/>drukken.</li> <li>Het basisniveau van de weergave is zichtbaar.</li> </ul>                |

## Menu "Instellingen"

Via die menu kunnen uitgebreidere instellingen worden vastgelegd.

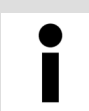

Als er verder geen bedieningshandeling volgt, springt de weergave na 30 seconden terug naar het basisniveau.

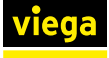

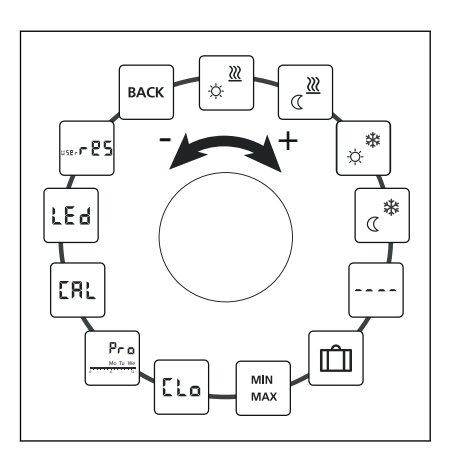

#### Afb. 5: Weergave instellingen

#### De menuselectie openen door de draaiknop in te drukken.

- Het menu "Instellingen" selecteren en openen door de draaiknop in te drukken.
- De gewenste instelling selecteren door de draaiknop in te drukken.

| Symbool       | Beschrijving                                                                                     | Stappen                                                                                                    |
|---------------|--------------------------------------------------------------------------------------------------|----------------------------------------------------------------------------------------------------|
| <b>≥</b><br>∵ | Behaaglijke temperatuur verwarming<br>Instellen van de gewenste temperatuur voor de<br>dagmodus. | <ul> <li>De selectie bevestigen door de knop in te drukken.</li> <li>De gewenste temperatuur instellen.</li> <li>De ingevoerde waarde door indrukken bevestigen.</li> <li>De weergave toont het menu "Instellingen".</li> </ul>         |
| ∭<br>∑        | Reductietemperatuur verwarming<br>Instellen van de gewenste temperatuur voor de<br>nachtmodus.   | <ul> <li>De selectie bevestigen door de knop in te drukken.</li> <li>De gewenste temperatuur instellen.</li> <li>De ingevoerde waarde door indrukken bevestigen.</li> <li>De weergave toont het menu "Instellingen".</li> </ul>         |
| *<br>*        | Behaaglijke temperatuur koelen<br>Instellen van de gewenste temperatuur voor de<br>dagmodus.     | <ul> <li>De selectie bevestigen door de knop in te drukken.</li> <li>De gewenste temperatuur instellen.</li> <li>De ingevoerde waarde door indrukken bevestigen.</li> <li>De weergave toont het menu "Instellingen".</li> </ul>         |
| *             | Reductietemperatuur koelen<br>Instellen van de gewenste temperatuur voor de<br>nachtmodus.       | <ul> <li>De selectie bevestigen door de knop in te<br/>drukken.</li> <li>De gewenste temperatuur instellen.</li> <li>De ingevoerde waarde door indrukken<br/>bevestigen.</li> <li>De weergave toont het menu "Instellingen".</li> </ul> |

#### Werkwijze

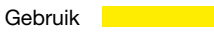

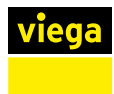

| Symbool    | Beschrijving                                                                                                    | Stappen                                                                                                    |
|------------|----------------------------------------------------------------------------------------------------|----------------------------------------------------------------------------------------------------|
|            | Externe vloersensor<br>Instellen van de minimale vloertemperatuur.<br>Als in het menu Service onder parameter 040<br>de aansluiting van een externe vloersensor is<br>aangegeven, wordt deze functie weergegeven. | <ul> <li>De selectie bevestigen door de draaiknop in te drukken.</li> <li>De instelling vastleggen.</li> <li>De ingevoerde waarde door indrukken bevestigen.</li> <li>De weergave knippert en het menu "Instellingen" is zichtbaar.</li> </ul>                                                                                       |
| Û          | Vakantietemperatuur<br>Instellen van de gewenste temperatuur voor de<br>vakantiefunctie in het menu "Lifestyle-functies".                                                                                         | <ul> <li>De selectie bevestigen door de knop in te drukken.</li> <li>De gewenste temperatuur instellen.</li> <li>De ingevoerde waarde door indrukken bevestigen.</li> <li>De weergave toont het menu "Instellingen".</li> </ul>                                                                                                    |
| MIN<br>MAX | Temperatuurbegrenzing<br>Instellen van de minimaal en maximaal instel-<br>bare gewenste temperatuur.                                                                                                    | <ul> <li>De selectie bevestigen door de knop in te drukken.</li> <li>De minimale temperatuur instellen.</li> <li>De ingevoerde waarde door indrukken bevestigen.</li> <li>De maximale temperatuur instellen.</li> <li>De ingevoerde waarde door indrukken bevestigen.</li> <li>De weergave toont het menu "Instellingen".</li> </ul> |
| [Lo        | Tijdspecificaties<br>Instellen van het tijdstip en de dagen van de<br>week.                                                                                                    | <ul> <li>De selectie bevestigen door de knop in te drukken.</li> <li>Zowel het tijdstip (hh:mm) als de dag van de week instellen door de knop te verdraaien en bevestigen door de knop in te drukken.</li> <li>De weergave toont het menu "Instellingen".</li> </ul>                                                                 |

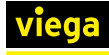

| Symbool       | Beschrijving                                                                                                    | Stappen                                                                                                    |
|---------------|----------------------------------------------------------------------------------------------------|----------------------------------------------------------------------------------------------------|
| Pro<br>Motuwe | <ul> <li>Comfort-programma's</li> <li>In de automatische modus wordt de temperatuur geregeld op basis van de schakeltijden van de comfort-programma's:</li> <li>Week (ma-zo)</li> <li>Doordeweekse dagen (ma-vrij)</li> <li>Weekend (za-zo)</li> <li>Dag (ma, di, wo, do, vrij, za, zo)</li> <li>Voor elke doordeweekse dag kunnen vier schakeltijden (P1-P4) worden vastgelegd. Na het bereiken van de starttijd wordt er naar de gewenste temperatuur geregeld. Buiten de schakeltijden vindt er een regeling op basis van de reductietemperatuur plaats.</li> <li>De vooraf vastgelegde schakeltijden kunnen afzonderlijk worden aangepast:</li> <li>Maandag - vrijdag <ul> <li>5 - 8 uur</li> <li>15 - 22 uur</li> </ul> </li> <li>Zaterdag - zondag</li> <li>6 - 23 uur</li> </ul> <li>Vereisten</li> <li>De automatische modus moet geactiveerd zijn.</li> <li>In het menu "Instellingen" moeten de behaaglijke temperatuur en de reductietem-peratuur zijn vastgelegd.</li> <li>De actuele tijdspecificaties moeten zijn vastgelegd.</li> | <ul> <li>De selectie bevestigen door de draaiknop in te drukken.</li> <li>De weergave springt naar het overzicht van de comfort-programma's. In het display verschijnt [day].</li> <li>Een comfort-programma uitzoeken en activeren.</li> <li>Een schakeltijd (P1–P4) selecteren.</li> <li>Zowel de schakeltijd als de eindtijd instellen door aan de knop te draaien en bevestigen door de knop in te drukken.</li> <li>Met [BACK] terugkeren naar het overzicht van de comfort-programma's.</li> <li>Aanvullende instellingen vastleggen of met [BACK] naar het menu "Instellingen" gaan.</li> </ul> |
| EAL           | <b>Temperatuurcorrectie</b><br>Corrigeert een afwijkende meting van de werke-<br>lijke temperatuur van de interne sensor met ±<br>2 °C in stappen van 0,1 °C.                                                                                                    | <ul> <li>De selectie bevestigen door de knop in te drukken.</li> <li>De correctiewaarde instellen.</li> <li>De ingevoerde waarde door indrukken bevestigen.</li> <li>De weergave toont het menu "Instellingen".</li> </ul>                                                                                                    |
| LEd           | <ul> <li>Display-verlichting</li> <li>Regelt de helderheid van de display-verlichting in vijf stappen:</li> <li>0 — uit</li> <li>25 — trap 1</li> <li>50 — trap 2</li> <li>75 — trap 3</li> <li>100 — trap 4</li> <li>De weergave van de instelling wordt door de tijdschaal gesignaleerd.</li> </ul>                                                                                                    | <ul> <li>De selectie bevestigen door de knop in te<br/>drukken.</li> <li>De helderheid van het display instellen.</li> <li>De ingevoerde waarde door indrukken<br/>bevestigen.</li> <li>De weergave toont het menu "Instellingen".</li> </ul>                                                                                                    |

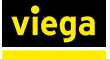

| Symbool           | Beschrijving                                                                                            | Stappen                                                                                                    |
|-------------------|----------------------------------------------------------------------------------------------------|----------------------------------------------------------------------------------------------------|
| user <b>r E S</b> | Fabrieksinstellingen<br>Herstelt de leveringstoestand. Alle vastgelegde<br>instellingen worden gereset. | <ul> <li>De selectie bevestigen door de knop in te drukken.</li> <li>Voor het resetten de optie [YES] (ja) selecteren.</li> <li>De draaiknop gedurende 5 seconden indrukken.</li> <li>Er volgt een herstart. Aansluitend wordt het basisniveau weergegeven.</li> <li>Met de optie [NO] (nee) wordt het proces afgebroken.</li> </ul> |
| BACK              | <b>Terug</b><br>Verlaat het menu.                                                                       | <ul> <li>De selectie bevestigen door de draaiknop in<br/>te drukken.</li> <li>Het basisniveau van de weergave is zichtbaar.</li> </ul>                                                                                                    |

#### Menu "Service"

| Werkwijze |
|-----------|

## AANWIJZING! Beschadiging van de installatie!

Onjuiste configuraties kunnen tot storingen en beschadigingen van de installatie leiden.

Laat het vastleggen van de instellingen altijd over aan geautoriseerd vakkundig personeel.

Door de systeemparameters juist in te stellen, kan de hele installatie optimaal worden afgestemd. Het menu is beschermd met een viercijferige pincode (standaard: 1234). De pincode voorkomt onjuiste configuraties.

- De menuselectie openen door de draaiknop in te drukken.
- Het menu "Service" selecteren.
- Het menu openen door de draaiknop in te drukken.
- Het menu-item [Code] selecteren.
- Het invoeren van de pincode activeren door de draaiknop in te drukken.
- De viercijferige pincode (standaard: 1234) invoeren. De afzonderlijke cijfers selecteren door aan de knop te draaien en bevestigen door de knop in te drukken.
- De functie [PAr] activeren.
- De afzonderlijke cijfers van het parameternummer telkens selecteren door aan de knop te draaien en bevestigen door de knop in te drukken.
- [Set] indrukken.
- De instelling conform de volgende tabel vastleggen.
- Twee keer [BACK] indrukken.
  - □ Het basisniveau wordt weergegeven.

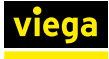

Í

Als er verder geen bedieningshandeling volgt, springt de weergave na 30 seconden terug naar het basisniveau.

| Para-<br>meter | Beschrijving                                                                                                    | Instelling                              |
|----------------|----------------------------------------------------------------------------------------------------|-----------------------------------------|
| 010            | Verwarmingssysteem                                                                                                    | 0 = FBH St.                             |
|                | Stelt het aanwezige verwarmingssysteem in:                                                                                                    | 1 = FBH NE                              |
|                | Vloerverwarming standaard (FBH St.)                                                                                                    | 2 = RAD                                 |
|                | <ul> <li>Vloerverwarming laag energieverbruik (FBH<br/>NE)</li> </ul>                                                                                                    | 3 = KON pas                             |
|                | Radiator (RAD)                                                                                                    | 4 = KON akt                             |
|                | <ul> <li>Convector passief (KON pas)</li> </ul>                                                                                                    | Standaard: 0                            |
|                | Convector actief (KON akt)                                                                                                    |                                         |
| 020            | Koelen blokkeren                                                                                                    | 0 = geactiveerd                         |
|                | Deactiveert de koelfunctie.                                                                                                    | 1 = gedeactiveerd                       |
|                |                                                                                                    | Standaard: 0                            |
| 030            | Bedieningsvergrendeling                                                                                                    | 0 = geactiveerd                         |
|                | Voorkomt onbedoeld deactiveren van de bedie-<br>ningsblokkering door een pincode.                                                                                                    | 1 = gedeactiveerd                       |
|                |                                                                                                    | Standaard: 0                            |
| 031            | Pincode bedieningsvergrendeling                                                                                                    | 0–9999                                  |
|                | Legt de pincode voor parameter 30 vast.                                                                                                    | Standaard: 0000                         |
| 040            | Externe sensor                                                                                                    | 0 = geen externe sensor                 |
|                | Aanmelden van een externe ruimte- of vloer-<br>sensor. Het aanmelden van een ruimtesensor<br>deactiveert de interne sensor. Bij gebruik van<br>een vloersensor kan via het menu "Instellingen"<br>bij de functie "Externe vloersensor" de minimale<br>vloertemperatuur worden ingesteld. | 1 = ruimtesensor                        |
|                |                                                                                                    | 2 = vloersensor                         |
|                |                                                                                                    | Standaard: 0                            |
|                |                                                                                                    |                                         |
| 041            | Correctie werkelijke temperatuur externe sensor                                                                                                    | -2–2 °C                                 |
|                | Corrigeert een afwijkende meting van de werke-<br>lijke temperatuur.                                                                                                    | Standaard: 0 °C                         |
| 050            | Duur van de display-verlichting                                                                                                    | 0-30 seconden in stappen van 5 seconden |
|                | Legt vast hoe lang het display na de bediening verlicht blijft.                                                                                                    | Standaard: 15 seconden                  |
| 090            | Signalering schakeluitgang                                                                                                    | 0 = gedeactiveerd                       |
|                | Signaleert de aansturing van servomotoren                                                                                                    | 1 = geactiveerd                         |
|                | door een knipperend verwarmings- dan wel koelingssymbool.                                                                                                    | Standaard: 1                            |

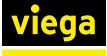

| Para-<br>meter | Beschrijving                                                                                           | Instelling           |
|----------------|----------------------------------------------------------------------------------------------------|----------------------|
| 110            | Werkwijze schakeluitgang                                                                               | 0 = NC               |
|                | Legt de werkwijze van de aangesloten servo-<br>motoren vast:                                           | 1 = NO               |
|                | <ul><li>Normally closed (NC)</li><li>Normally open (NO)</li></ul>                                      | Standaard: 0         |
| 161            | Vorstbeschermingstemperatuur                                                                           | 5–10 °C              |
|                | Activeert de antivriesfunctie als de ingestelde temperatuur wordt onderschreden.                       | Standaard: 5 °C      |
| 170            | Smart Start- / Smart Stop-functie                                                                      | 0 = gedeactiveerd    |
|                | Leert het temperatuurgedrag van de ruimte.                                                             | 1 = geactiveerd      |
|                |                                                                                                    | Standaard: 1         |
| 190            | Ventielbeschermfunctie                                                                                 | 0–28 dagen           |
|                | Cyclisch openen van het ventiel om te voor-<br>komen dat het vast gaat zitten.                         | Standaard: 14 dagen  |
| 191            | Ventielaansturingsduur                                                                                 | 0–10 minuten         |
|                | Tijd voor het aansturen van servomotoren voor<br>het uitvoeren van de ventielbeschermings-<br>functie. | Standaard: 5 minuten |

## 3.4.3 Comfort- en beschermingsfuncties

#### Comfortfuncties

De ruimtetemperatuurregelaar beschikt over comfortfuncties voor het regelen van de behaaglijke temperatuur.

| Functie                                       | Beschrijving                                                                                                    |
|-----------------------------------------------|----------------------------------------------------------------------------------------------------|
| Smart Start / Smart Stop                      | Berekent automatisch de voorbereidingstijd die nodig is om ervoor te<br>zorgen dat bij het bereiken van de start- en eindtijd van de comfort-pro-<br>gramma's de ingestelde behaaglijke temperatuur beschikbaar is (para-<br>meter 170). |
| Change-over-contact "Ver-<br>warmen / koelen" | Omschakelen tussen verwarmen en koelen via een change-over-con-<br>tact.                                                                                                    |

#### **Beschermingsfuncties**

De ruimtetemperatuurregelaar beschikt over verschillende beschermingsfuncties om beschadiging van de totale installatie te voorkomen.

| Functie                | Beschrijving                                                                                                    |
|------------------------|----------------------------------------------------------------------------------------------------|
| Ventielbeschermfunctie | Om te voorkomen dat de ventielen vast gaan zitten, zorgt deze functie<br>ervoor dat alle ventielen in tijden waarin ze niet worden aangestuurd<br>cyclisch worden geopend (parameters 190 en 191). |
| Antivriesfunctie       | Stuurt na het onderschrijden van de vorstbeschermingstemperatuur alle aangesloten servomotoren aan en opent de ventielen.                                                                          |

# 3.5 Kamerthermostaat bedienen

Vereisten:

- De verwarmingsinstallatie is in gebruik.
- De servomotoren zijn verbonden met de basiseenheid.

#### Instellen van de gewenste temperatuur

Door de draaiknop naar rechts of links te draaien wordt de gewenste temperatuur ingesteld.

- Om de gewenste temperatuur te verlagen, de draaiknop naar links draaien.
- Om de gewenste temperatuur te verhogen, de draaiknop naar rechts draaien.

Voor de dag- en de nachtmodus kunnen behaaglijke temperatuur worden opgeslagen. Bij een handmatige of automatische wisseling tussen de dag- en de nachtmodus vindt een regeling naar de opgeslagen temperatuur plaats. Los van de actieve modus kan de gewenste temperatuur op elke moment met de draaiknop worden gewijzigd.

## **3.6** Storingen oplossen

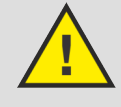

## GEVAAR!

Gevaar voor een elektrische schok!

Bij werkzaamheden aan de behuizing of de kabelverbindingen is er gevaar voor een elektrische schok.

Schakel voor werkzaamheden aan elektrische delen de netspanning uit.

Als de behuizing geopend of een kabel gerepareerd moet worden om een storing te verhelpen, dient u de werkzaamheden te laten uitvoeren door een gespecialiseerd bedrijf.

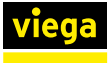

| Weer-<br>gave | Betekenis                                                       | Mogelijke oplossing                                                                                                    |
|---------------|-----------------------------------------------------------------|----------------------------------------------------------------------------------------------------|
|               | Meettemperatuur van de interne / externe<br>sensor overschreden | <ul> <li>Interne sensor / ruimtesensor</li> <li>Externe warmtebronnen in de directe omgeving verwijderen en wachten totdat de sensor is afgekoeld.</li> <li>De ruimtesensor eventueel op een andere plaats monteren.</li> <li>De kamerthermostaat / ruimtesensor controleren en indien nodig laten vervangen.</li> <li>Vloersensor</li> <li>Vloersensor controleren en indien nodig</li> </ul> |
| 0004          | Storing externe sensor (ruimte- / vloersensor)                  | <ul> <li>Geen externe sensor aangesloten.</li> <li>De fabrieksinstellingen herstellen.</li> <li>In het menu "Service" onder parameter 040<br/>de externe sensor deactiveren.</li> <li>De externe sensor controleren en indien<br/>nodig laten vervangen.</li> </ul>                                                                                                    |
| 0010          | Storing interne sensor                                          | <ul><li>De fabrieksinstellingen herstellen.</li><li>De kamerthermostaat controleren en indien nodig laten vervangen.</li></ul>                                                                                                    |

# 3.7 Onderhoudsaanwijzingen

Voor de reiniging een droge, oplosmiddelvrije, zachte doek gebruiken.

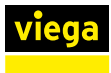

# 3.8 Verwijdering

Product en verpakking scheiden in de verschillende materiaalgroepen (bijv. papier, metalen, kunststoffen of non-ferrometalen) en volgens de nationaal geldende wetgeving afvoeren.

Elektronische componenten zoals batterijen of accu's mogen niet met het huisvuil worden afgevoerd maar moeten volgens de WEEE-richtlijn 2012/19/EU bij een officiële inzamelplaats voor afval worden ingeleverd.

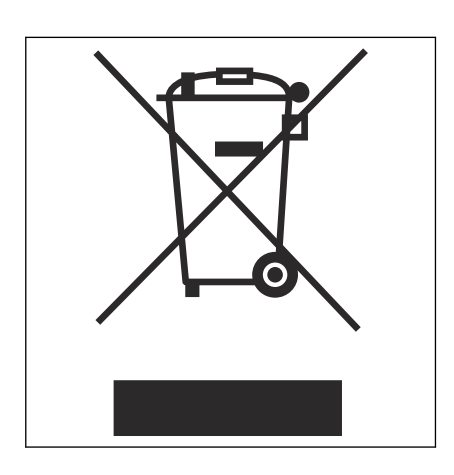

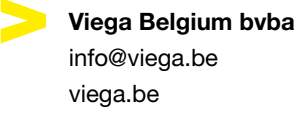

viega

BEnl • 2022-08 • VPN170385